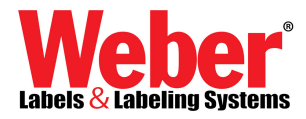

## Changing the Default Label Size in Legitronic Labeling Software Printer

- 1. Log into Windows using an account with administrative privileges.
- 2. Open the Printers area of Windows. (Figure 1)

| <u>-</u> | Secting: •       | 🚱 Control Panel 🔹 🕨       |                                          |
|----------|------------------|---------------------------|------------------------------------------|
| P        | Search 🔸         | 🔌 Network Connections 🔹 🕨 |                                          |
|          |                  | 🐁 Arniters and Harrey 💿 🕨 | 🔯 Add Printer                            |
| 0        | Help and Support | 🔡 Taskbar and Start       | 🍪 Microsoft Chrice Document Image Writer |
| 2        | Run              |                           | DF995                                    |
|          |                  |                           | 📝 TOSHIBA e-STUDIO45srs-PCL6UC on MARS   |
| P        | Lug off paulsw   |                           | 👹 Weber Zebra 1055L 200                  |
|          |                  |                           | 🚉 LBL5Y53300 on Mars                     |
| Õ        | Shut Down        |                           | 🎽 Snagilt ö                              |

Figure 1

- 3. Right-click on the printer.
- 4. Choose Properties from the quick-pick menu. (Figure 2)

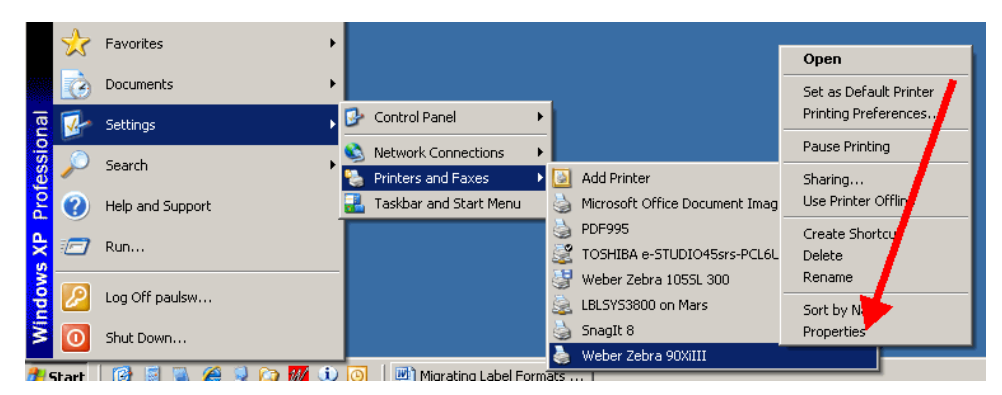

Figure 2

5. Click on the Device Settings tab. (Figure 3)

| 崣 Weber Zebra 90XiII                                                                                                    | I Properties                                                            |               | ? ×                |  |  |  |
|----------------------------------------------------------------------------------------------------|-------------------------------------------------------------------------|---------------|--------------------|--|--|--|
| Device Settings<br>General Sharii<br>Weber Zebra<br>Print to the following po<br>checked port.                                                                                 | 90Xilli<br>a 90Xilli                                                    | Advanced      | aphics<br>Security |  |  |  |
| Port Descripti   □ LPT1: Printer P   □ LPT2: Printer P   □ LPT3: Printer P   □ COM2: Serial Po   □ COM3: Serial Po   □ COM4: Serial Po   □ COM4: Serial Po   □ COM4: Serial Po | ion Printer<br>ort<br>ort<br>ort<br>ort<br>ort<br>ort<br>ort<br>weber 2 | Zebra 90Killi | ×                  |  |  |  |
| Add Port Delete Port Configure Port                                                                                                    |                                                                         |               |                    |  |  |  |
|                                                                                                    | Close                                                                   | Cancel        | Apply              |  |  |  |

Figure 3

6. Click on the Properties button for the Setup Label Size option. (Figure 4)

| 🖕 Weber Zebra 90XiIII Properties 🛛 🕐 🗙                                                                    |
|----------------------------------------------------------------------------------------------------|
| General Sharing Ports Advanced Security<br>Device Settings Fonts Graphics                                 |
| Setup Label size Properties   Cutter: Cutter not installed   Memory module for templates: Memory module B |
| Close Cancel Apply                                                                                        |

Figure 4

7. Change the label settings from the existing values to 20 inches by 20 inches, (Figure 5a, b) and click OK.

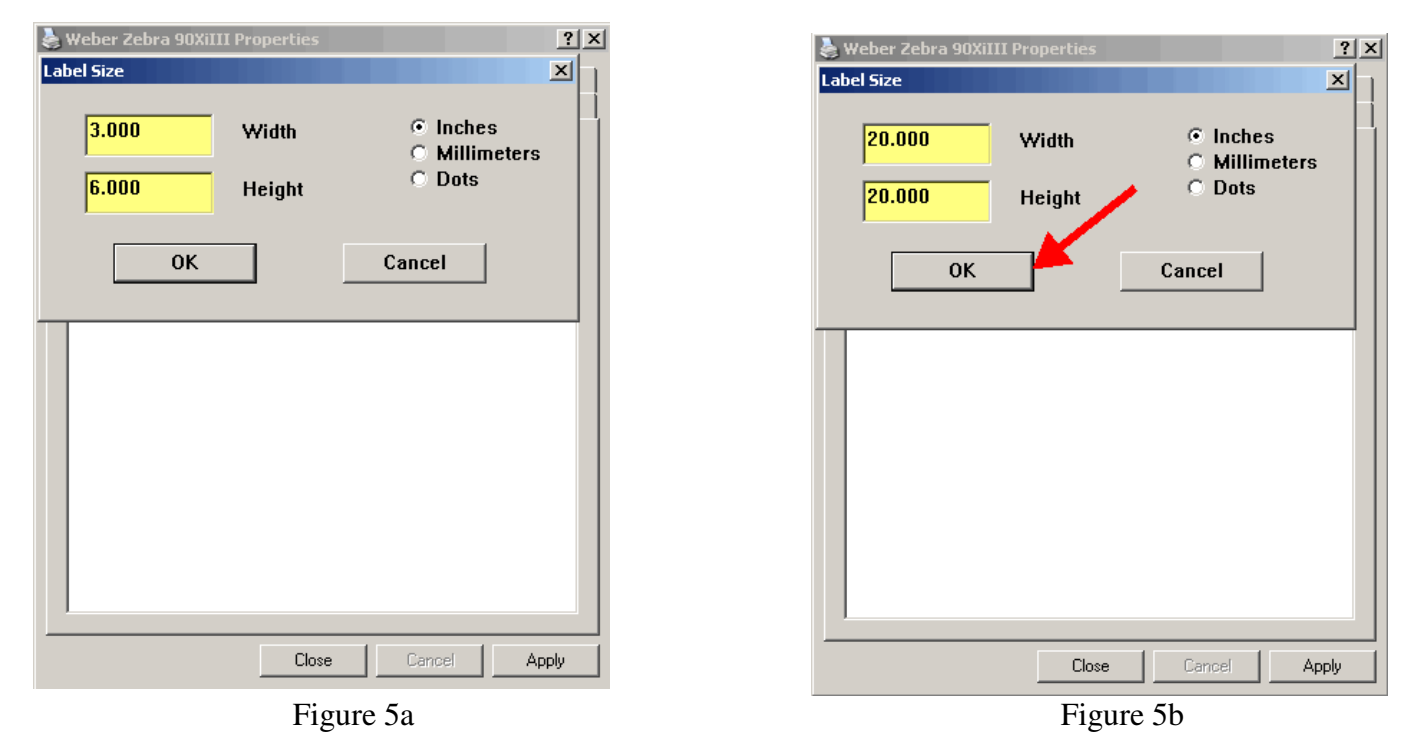

8. Click Close to finish setting up your printer. (Figure 6)

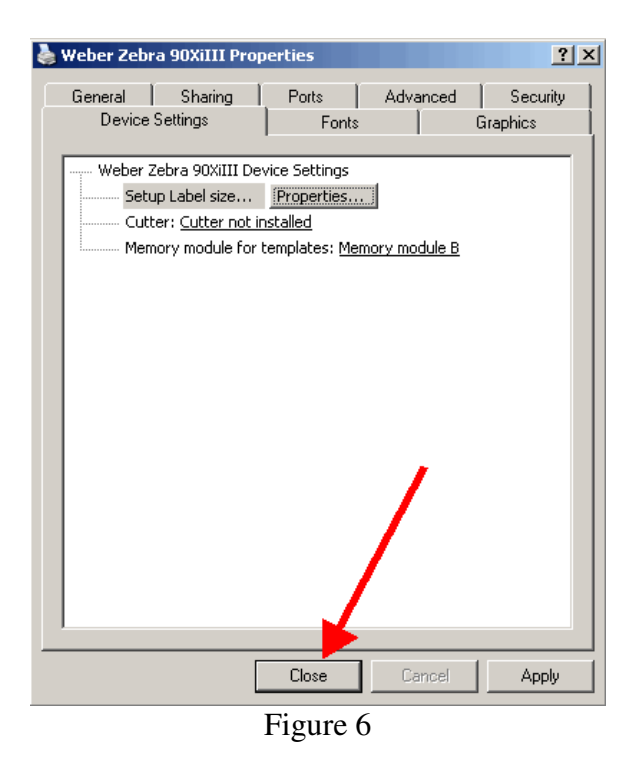